## 6.メニュー(ログイン後)

| 札幌市コミュニティ施設予約システム<br>メニュー(中央 五郎 様) |
|------------------------------------|
| <u>お知らせ</u>                        |
| 空き状況検索・申込<br>申込履歴・結果表示<br>利用者情報変更  |
| ロク <sup>*</sup> アウト                |

お知らせ

システムと各施設からのお知らせを表示する場合は「お知らせ」リンクを選択してください。 「お知らせ一覧画面」が表示されます。

各お知らせの内容を見る場合は「詳細ボタン」を選択してください。「お知らせ詳細画面」が 表示されます。

空き状況検索・申込

各施設の空き状況を確認し利用申込・事前預かり申込を行いたい場合は「空き状況検索・申 込」リンクを選択して下さい。

「空き状況検索画面」が表示され、目的の施設を検索し、申込処理を行います。

申込履歴・結果表示

利用申込の承認状況、事前預かり申込の抽選結果を確認したい場合は「申込履歴・結果表示」 リンクを選択してください。

「申込履歴・結果表示画面」が表示され、これまでの申込履歴・抽選結果の一覧を直近のも のから最大20件表示します。

利用者情報変更

現在登録されている利用者情報を変更する場合は「利用者情報変更」リンクを選択してくだ さい。

「利用者情報変更画面」が表示され、登録されている利用者情報の変更を行います。

ログアウト

システムからログアウトする場合は「ログアウトボタン」を選択してください。 システムからログアウトされ、「メニュー(ログイン前)画面」に戻ります。